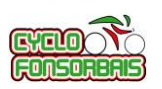

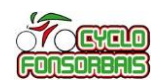

# L'exemple présenté ici fait référence à un utilisateur ayant un compte GARMIN Connect et authentifié sur l'application ou le site Internet.

Sur votre navigateur Internet, lancer GARMIN Connect : <u>https://connect.garmin.com/modern/</u>

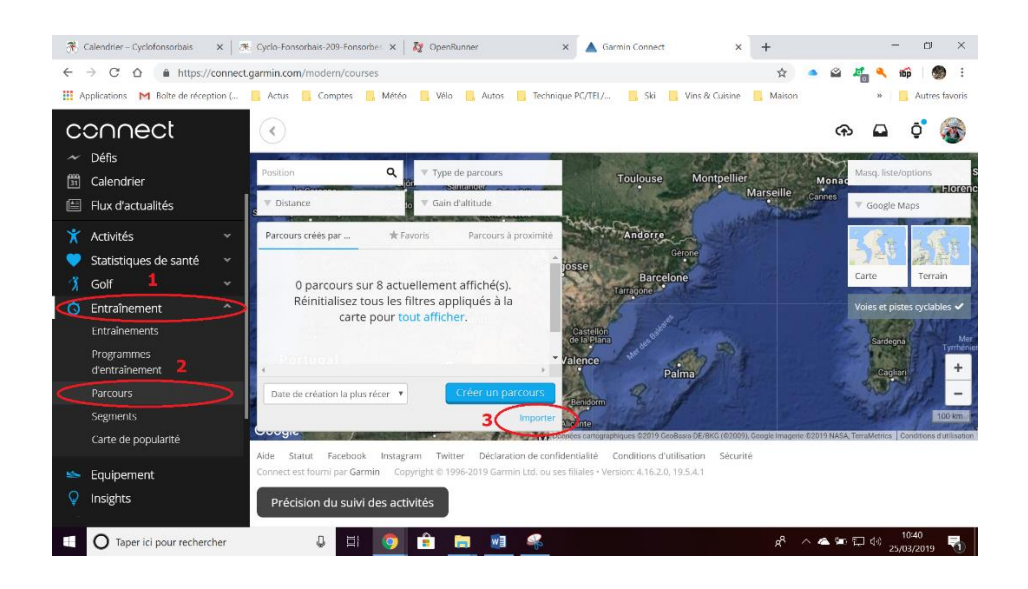

Sélectionner successivement (de 1 à 3) les options des menus (entourées de rouge et numérotées sur l'exemple ci-dessus) : NB : L'image dans la partie de droite ne s'affiche qu'après la phase 2

- 1. Cliquez sur « Entraînement »
- 2. Cliquez sur « Parcours »
- 3. Cliquez sur « Importer »

Une fenêtre s'ouvre , cliquez sur la zone indiquée :

| Applications M Boîte de récept | ion ( 📙 | ctus 📙 Comptes 📙 Météo | 📙 Vélo 📑 Autos 📑 Technique PC/TEL/ 📒                                                                   | Ski 📙 Vins & Cuisine 🚦           | Maison | 39          | Autres favor |
|--------------------------------|---------|------------------------|----------------------------------------------------------------------------------------------------|----------------------------------|--------|-------------|--------------|
|                                |         | IMPORTER DES P         | ARCOURS                                                                                                | ×                                |        | ഹ           | ं 🎯          |
|                                | ~       | ation                  |                                                                                                    | dilor                            |        | Mang. liste | Noptions     |
|                                |         | Distance               |                                                                                                    |                                  |        |             |              |
|                                |         | rcours or              | sélectionner des fichiers                                                                              | our                              |        |             |              |
|                                |         | 0.p 4                  |                                                                                                    |                                  |        |             | Terrain      |
|                                |         | Réit                   |                                                                                                    |                                  |        |             |              |
|                                |         | Importez un<br>L       | n parcours que vous avez créé avec une autre appl<br>.es fichiers doivent être au format .gpx ou .tcx. | ication.                         |        |             |              |
|                                |         |                        |                                                                                                    |                                  |        |             |              |
|                                |         |                        | Annuler                                                                                                | e en route                       |        |             |              |
|                                | L       | ogic                   |                                                                                                    | 015 Geofficial DE 1840 102007, G |        |             |              |
|                                |         |                        |                                                                                                    |                                  |        |             |              |
|                                |         |                        | yright o 1996-2019 Garoon Ltd. ou see huunes - Verticine 4.                                            |                                  |        |             |              |
|                                |         |                        |                                                                                                    |                                  |        |             |              |

Une fenêtre s'ouvre avec l'explorateur de fichiers : allez dans le répertoire de téléchargement de votre navigateur (en général il s'appelle « Téléchargements » ou « Download Files »), et sélectionner le fichier « .gpx » téléchargé depuis OPENRUNNER.

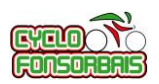

## Tutoriel Importer un parcours sur votre GPS GARMIN via Garmin Connect

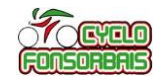

|                             |                     |                                                   |                       |                                    |                            | -       |
|-----------------------------|---------------------|---------------------------------------------------|-----------------------|------------------------------------|----------------------------|---------|
| Applications M Boite de rec | aption ( Actus      | Comptes Meteo Velo Autos                          | Technique PC/TEL/ Ski | Vins & Cuisine Mais                | on » Au                    | itres I |
|                             |                     | IMPORTER DES PARCOURS                             |                       | ×                                  | A 🗅 🧿                      |         |
|                             | Cuvrir              |                                                   |                       | Faller Street                      | × Monac Mana, liste/option |         |
|                             | ← → × ↑ 🚺 > Ce      | PC > Téléchargements >                            | v U                   | Rechercher dans : Téléchargem      | P Google Maps              |         |
|                             | Organiser • Nouveau | dossier                                           |                       | E • ■ •                            | 0                          | -       |
|                             | Vélo PERSO ^        | Nom                                               | Date                  | Type                               | ^                          |         |
|                             | E Bureau            | Zwift                                             | 24/02/2019 14:57      | Dossier de fichiers                | Carta T                    |         |
|                             | a OneDrive          | 9712046-track-1553592538-224.gpx                  | 25/03/2019 10:18      | Fichier GPX                        | 1.00 PC                    |         |
|                             | Pascal BERAUD       | Col de Menté .tcx Type : Fichier GPX              | 20/03/2019 09:29      | Fichier TCX                        | Voies et pistes cy         |         |
|                             | 🤙 Ce PC             | La St Guilhem Navacelles 20 Taille : 169 Ko       | 19/03/2019 08:26      | Fichler GPX                        | CONTRACTOR /               |         |
|                             | 🐂 Bibliothèques     | La Navacelles XL 2019 .gpx modulie le . 2.3/03/20 | 19/03/2019 08:25      | Fichier GPX                        | Sandeana                   |         |
|                             | 🥩 Réseau            | 9653087-track-1552125105-4 dox                    | 08/03/2019 09:26      | Fichier GPX                        | 142862                     |         |
|                             |                     | 9653044-track-1552145244-929.gpx                  | 08/03/2019 18:33      | Fichier GPX                        | Ciplip                     |         |
|                             |                     | 9643696-track-1551881774-900.gpx                  | 04/03/2019 12:50      | Fichier GPX                        |                            |         |
|                             | LAPTOP-F2C5K        | COURSE_22297918.gpx                               | 25/02/2019 10:02      | Fichier GPX                        | 1752 936 813               |         |
|                             | S LIVEBOX           | COURSE_22638042.gpx                               | 22/02/2019 07:20      | Fichier GPX                        | ~                          |         |
|                             | 📒 Bastards 🛛 🛩      | <                                                 |                       |                                    | >                          |         |
|                             | Nom c               | lu fichier :                                      |                       | Fichiers personnalisés (*.gpx.*.tc | <u>ज</u>                   |         |
|                             |                     |                                                   |                       | Ocaria Assulus                     | -                          |         |
|                             |                     |                                                   |                       | Ouvrir Annuler                     |                            |         |

L'affichage suivant indique le fichier sélectionné pour le parcours (entouré de vert).

### Cliquez ensuite sur « Mise en route »

| <ul> <li>Connect</li> <li>Tableaux de bord</li> <li>Ativités</li> <li>Cadendre</li> <li>Satisfiques de santé</li> <li>Coli</li> <li>Coli</li> <li>Coli</li> <li>Contrainements</li> <li>Programmes<br/>centrainements</li> <li>Programmes</li> <li>Centrainements</li> <li>Programmes</li> <li>Centrainements</li> <li>Centrainements</li> <li>Centrainements</li> <li< th=""><th><math display="block">\begin{array}{cccc} &amp; &amp; &amp; \\ &amp; &amp; \\ \hline &amp; &amp; \\ \hline \hline &amp; &amp; \\ \hline &amp; &amp; \\ \hline \hline &amp; &amp; \\ \hline &amp; &amp; \\ \hline &amp; &amp; \\ \hline \hline &amp; &amp; \\ \hline \hline \\ \hline &amp; &amp; \\ \hline \hline \\ \hline &amp; &amp; \\ \hline \hline \\ \hline \hline \\ \hline \hline \\ \hline \hline \\ \hline \hline \\ \hline \hline \\ \hline \hline \hline \\ \hline \hline \hline \\ \hline \hline \hline \\ \hline \hline \hline \\ \hline \hline \hline \hline \hline \\ \hline \hline \hline \hline \hline \hline \hline \hline \hline \hline \hline \hline \hline \hline \hline \hline \hline \hline \hline \hline</math></th><th>lo-Fonsorbaik-209-Fons X 👔 OpenRunner X 🔺 Garmin Connect X 🔺 Garmin Con<br/>garmin.com/modern/courses</th><th>ect × + - D ×<br/><math>\Rightarrow</math> <math>\Rightarrow</math> <math>\Rightarrow</math> <math>a</math> <math>a</math> <math>a</math> <math>a</math> <math>a</math> <math>a</math> <math>a</math> <math>b</math> <math>a</math> <math>b</math> <math>a</math> <math>b</math> <math>a</math> <math>b</math> <math>a</math> <math>b</math> <math>a</math> <math>b</math> <math>a</math> <math>b</math> <math>a</math> <math>b</math> <math>a</math> <math>b</math> <math>a</math> <math>b</math> <math>a</math> <math>a</math> <math>b</math> <math>a</math> <math>b</math> <math>a</math> <math>b</math> <math>a</math> <math>a</math> <math>b</math> <math>a</math> <math>a</math> <math>b</math> <math>a</math> <math>a</math> <math>b</math> <math>a</math> <math>a</math> <math>b</math> <math>a</math> <math>a</math> <math>b</math> <math>a</math> <math>a</math> <math>b</math> <math>a</math> <math>a</math> <math>a</math> <math>b</math> <math>a</math> <math>a</math> <math>b</math> <math>a</math> <math>a</math> <math>b</math> <math>a</math> <math>a</math> <math>b</math> <math>a</math> <math>a</math> <math>b</math> <math>a</math> <math>a</math> <math>b</math> <math>a</math> <math>a</math> <math>a</math> <math>a</math> <math>a</math> <math>a</math> <math>a</math> <math>a</math> <math>a</math> <math>a</math></th></li<></ul> | $\begin{array}{cccc} & & & \\ & & \\ \hline & & \\ \hline \hline & & \\ \hline & & \\ \hline & & \\ \hline & & \\ \hline & & \\ \hline & & \\ \hline & & \\ \hline & & \\ \hline & & \\ \hline & & \\ \hline & & \\ \hline & & \\ \hline & & \\ \hline & & \\ \hline & & \\ \hline & & \\ \hline & & \\ \hline \hline & & \\ \hline & & \\ \hline & & \\ \hline \hline & & \\ \hline \hline \\ \hline & & \\ \hline \hline \\ \hline & & \\ \hline \hline \\ \hline \hline \\ \hline \hline \\ \hline \hline \\ \hline \hline \\ \hline \hline \\ \hline \hline \hline \\ \hline \hline \hline \\ \hline \hline \hline \\ \hline \hline \hline \\ \hline \hline \hline \hline \hline \\ \hline \hline \hline \hline \hline \hline \hline \hline \hline \hline \hline \hline \hline \hline \hline \hline \hline \hline \hline \hline$ | lo-Fonsorbaik-209-Fons X 👔 OpenRunner X 🔺 Garmin Connect X 🔺 Garmin Con<br>garmin.com/modern/courses | ect × + - D ×<br>$\Rightarrow$ $\Rightarrow$ $\Rightarrow$ $a$ $a$ $a$ $a$ $a$ $a$ $a$ $b$ $a$ $b$ $a$ $b$ $a$ $b$ $a$ $b$ $a$ $b$ $a$ $b$ $a$ $b$ $a$ $b$ $a$ $b$ $a$ $a$ $b$ $a$ $b$ $a$ $b$ $a$ $a$ $b$ $a$ $a$ $b$ $a$ $a$ $b$ $a$ $a$ $b$ $a$ $a$ $b$ $a$ $a$ $b$ $a$ $a$ $a$ $b$ $a$ $a$ $b$ $a$ $a$ $b$ $a$ $a$ $b$ $a$ $a$ $b$ $a$ $a$ $b$ $a$ $a$ $a$ $a$ $a$ $a$ $a$ $a$ $a$ $a$ |
|----------------------------------------------------------------------------------------------------|----------------------------------------------------------------------------------------------------|----------------------------------------------------------------------------------------------------|----------------------------------------------------------------------------------------------------|
| <ul> <li>Tableaux de bord</li> <li>Parten</li> <li>Pérceurs</li> <li>Statistiques de santé</li> <li>Statistiques de santé</li> <li>Colf</li> <li>Entraînement</li> <li>Programmes</li> <li>d'entraînements</li> <li>Programmes</li> <li>d'entraînement</li> <li>Programmes</li> <li>d'entraînement</li> <li>Programmes</li> <li>d'entraînement</li> <li>Segments</li> <li>Care de popularité</li> <li>Précision du suivi des activités</li> </ul>                                                                                                    |                                                                                                    | IMPORTER DES PARCOURS X                                                                              | ቀ 🖬 🔅 🍥                                                                                                    |
| <ul> <li>Défis</li> <li>Calendrier</li> <li>Rux d'actualités</li> <li>Rux d'actualités</li> <li>Statistiques de santé</li> <li>Soff</li> <li>Entraînement</li> <li>Entraînement</li> <li>Programmes</li> <li>d'entraînement</li> <li>Programmes</li> <li>d'entraînement</li> <li>Programmes</li> <li>Corgue</li> <li>Annuler</li> <li>Meren route</li> <li>Précision du suivi des activités</li> </ul>                                                                                                    |                                                                                                    | Position relife                                                                                      | Monac Masq. liste/options<br>Marselle Connes Google Maps                                                                                                    |
| <ul> <li>Activités</li> <li>Statistiques de santé</li> <li>Goif</li> <li>Entraînements</li> <li>Programmes<br/>d'entraînement</li> <li>Rei 9712046-track</li> <li>0.2 MB</li> <li>Importez un parcours que vous avez créé avec une autre application.<br/>Les fichiers doivent être au format, gpx ou.tcx.</li> <li>Programmes<br/>d'entraînement</li> <li>Segments</li> <li>Convert est en</li> <li>Précision du suivi des activités</li> </ul>                                                                                                    |                                                                                                    | Parcours or Déposer les fichiers ici ou Parcourir pour sélectionner des fichiers                     | Site Site                                                                                                    |
| 3       Goff       Fitnalhement         6       Entralhement       Importez un parcours que vous avez créé avec une autre application.<br>Les fichiers doivent être au format,gpx ou .tcx.       Importez un parcours que vous avez créé avec une autre application.<br>Les fichiers doivent être au format,gpx ou .tcx.         Programmes<br>d'entralhement.       Ade: statu       Annuler       Mise en route         Sogments       Précision du suivi des activités                                                                                                    |                                                                                                    | 0 p<br>Réi 9712046-track 0.2 MB<br>1553592538-<br>224.gpx                                            | Voies et pistes yclables ✓<br>Sardeyns                                                                                                    |
| Programmes     Coorgie     Control Loop     Control Loop       d'entralnement     Ade statut     Annuler     Mise en route     Mise en route       Segments     Carte de populanté     Précision du suivi des activités                                                                                                    |                                                                                                    | Date de co                                                                                           | Criter +                                                                                                    |
| Carte de popularité Précision du sulvi des activités                                                                                                    |                                                                                                    | Aide Statur<br>Convertient                                                                           |                                                                                                    |
| 11/02                                                                                                    | Carte de popularité                                                                                                    | Précision du suivi des activités                                                                     | 1103                                                                                                    |

### Le fichier est pris en compte et sélectionner « Cyclisme sur Route » pour le type de parcours :

| 🚴 Calendrier – Cyclofonsorba 🗙 🛛 🚿  | Cyclo-Fonsorbais-209-Fons 🗙 🛛 🧞 OpenRunner 🛛 🗙 🔺 Garmin G   | onnect 🗙 🔺 Garmin Connect              | × +   | - 0 ×              |
|-------------------------------------|-------------------------------------------------------------|----------------------------------------|-------|--------------------|
| ← → C ☆ https://conne               | ct.garmin.com/modern/courses                                | \$                                     | 🔺 🗳 🚜 | 🔍 16p 🎒 :          |
| Applications M Boîte de réception ( | . 🧧 Actus 📙 Comptes 📙 Météo 📙 Vélo 📒 Autos 📙 Technique P    | PC/TEL/ 📙 Ski 📙 Vins & Cuisine 📙 Mais  | on    | » 📙 Autres favoris |
|                                     | IMPORTER DES PARCOURS                                       | ×                                      | କ     | o 🦸 🌀              |
| 🐔 Calendrier – Cyclofonsorba 🗴   🚿  | Cyclo-Fonsorbais-209-Fons 🗙   🥻 OpenRunner 🛛 🗙   🛦 Garmin G | onnect 🗙 🔺 Garmin Connect              | × +   | - o ×              |
| ← → C ☆ https://conne               | ct.garmin.com/modern/course/create                          | \$                                     | a 🛛 🚜 | 🔍 тбр 🌑 Е          |
| Applications M Boîte de réception ( | . 📙 Actus 📒 Comptes 📒 Météo 📒 Vélo 📒 Autos 📒 Technique I    | PC/TEL/ 🛄 Ski 📙 Vins & Cuisine 📒 Maise | on    | » 📙 Autres favoris |
|                                     | 0                                                           |                                        | R     | a o 🌍              |
|                                     |                                                             |                                        | Monac | isquer kis options |
|                                     | Sélectionner un tune de parcours                            |                                        |       |                    |
|                                     | Streetonner un type de parcours                             |                                        |       | 1 - 2              |
|                                     | Selectionnez                                                |                                        |       |                    |
|                                     | Cyclisme sur route ragos                                    |                                        |       |                    |
|                                     | Gravel bike Cyclisme sur route                              |                                        |       |                    |
|                                     | Trail                                                       |                                        |       |                    |
|                                     | Autre                                                       |                                        |       |                    |
|                                     |                                                             |                                        |       | 4                  |
|                                     |                                                             |                                        |       |                    |
|                                     |                                                             |                                        |       | all film -         |
|                                     |                                                             |                                        |       |                    |

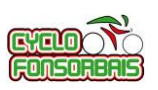

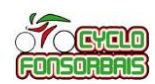

Donner un nom ensuite à votre parcours (dans zone « sans titre » 1) en cliquant préalablement sur le crayon, puis cliquez sur « Enregistrer le nouveau parcours » (2) :

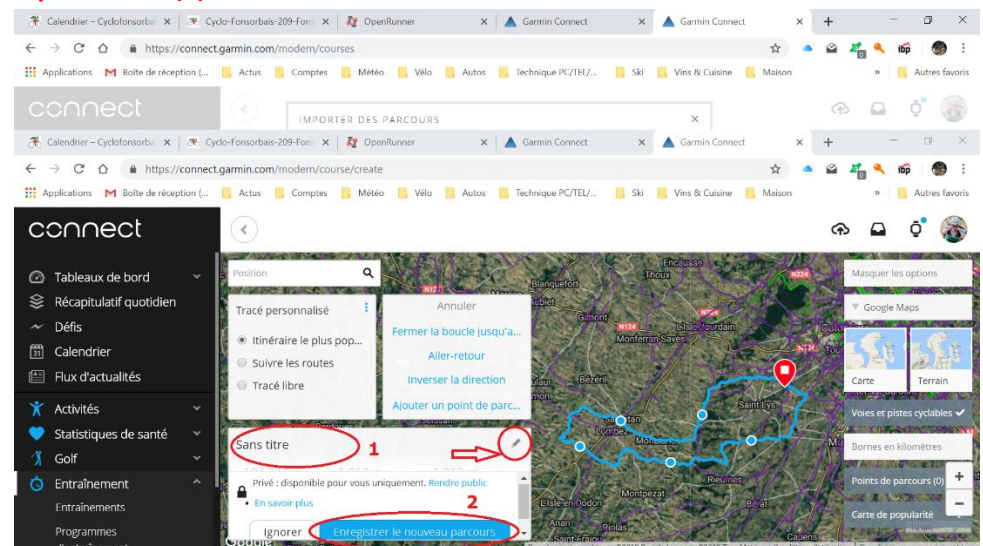

#### Votre parcours est créé :

| 🛞 Calendrier – Cyclofonsorba 🗙   💌 Cyc                                                                                                    | do-Fonsorbais-209-Fon: 🗙 🛛 🎗 OpenRunner 🛛 🗙 🖌 Garmin Connect 🛛 🗙 Garmin Connect 🗙 🔺 🛨 🗂 🗡                                                                                                    |
|----------------------------------------------------------------------------------------------------|----------------------------------------------------------------------------------------------------|
| $\leftrightarrow$ $\rightarrow$ C $\triangle$ https://connect                                                                                    | garmin.com/modern/course/23145104 😒 🔺 📽 🧶 🕄                                                                                                    |
| Applications M Boîte de réception (                                                                                                    | 🧧 Actus 📒 Comptes 📙 Météo 📋 Vélo 📙 Autos 📙 Technique PC/TEL/ 📑 Ski 📒 Vins & Cuisine 🔋 Maison 🔅 🔋 Autres favoris                                                                                                    |
| connect                                                                                                    |                                                                                                    |
| <ul> <li>⑦ Tableaux de bord ✓</li> <li>※ Récapitulatif quotidien</li> <li>✓ Défis</li> <li>※ Calendrier</li> <li>El Flux d'actualités</li> </ul> | Position Q<br>Parciours samedi 23/03/2019 ×<br>104,23 km<br>Distance<br>Objectif de temps<br>Current                                                                                                    |
| ★     Activités     ✓       ♥     Statistiques de santé     ✓       ③     Golf     ✓                                                             | Altitude                                                                                                    |
| Entraînement     Entraînement     Programmes     d'entraînement                                                                                  | 1.013 m<br>Gain d'altitude<br>1.013 m<br>Gain d'altitude<br>400<br>1.013 m<br>1.013 m<br>Carte de popularite<br>1.013 m<br>1.013 m<br>1.013 m<br>Perre d'altitude<br>400<br>1.010 m<br>1.010 m<br>1 |
| Parcours<br>Segments<br>Carte de popularité                                                                                                    | 100 ninfeentialité Conditions d'utilisation Sécurité<br>ses filiales - Version: 4.16.2.0, 19.5.4.1                                                                                                    |
| Taper ici pour rechercher                                                                                                    | J 📑 🌀 🔒 🥅 💋 🗣 🕺 🖈 🕺 🖓 🖓                                                                                                    |

Il faut ensuite lancer l'application « Garmin Connect » sur son Smartphone, et démarrer aussi son compteur GPS GARMIN pour qu'ils soient connectés.

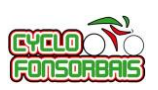

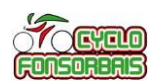

Dans l'application GARMIN Connect sur le Smartphone, suivre le même chemin que sur le navigateur Internet pour aller sur la liste des parcours, jusqu'au parcours enregistré précédemment :

al 🕆 🗖

^

N124

Bérat

Rieux-Vo

A64 Carbo

Afficher le menu (« Plus ... », sélectionnez « Entraînements », puis « Parcours »

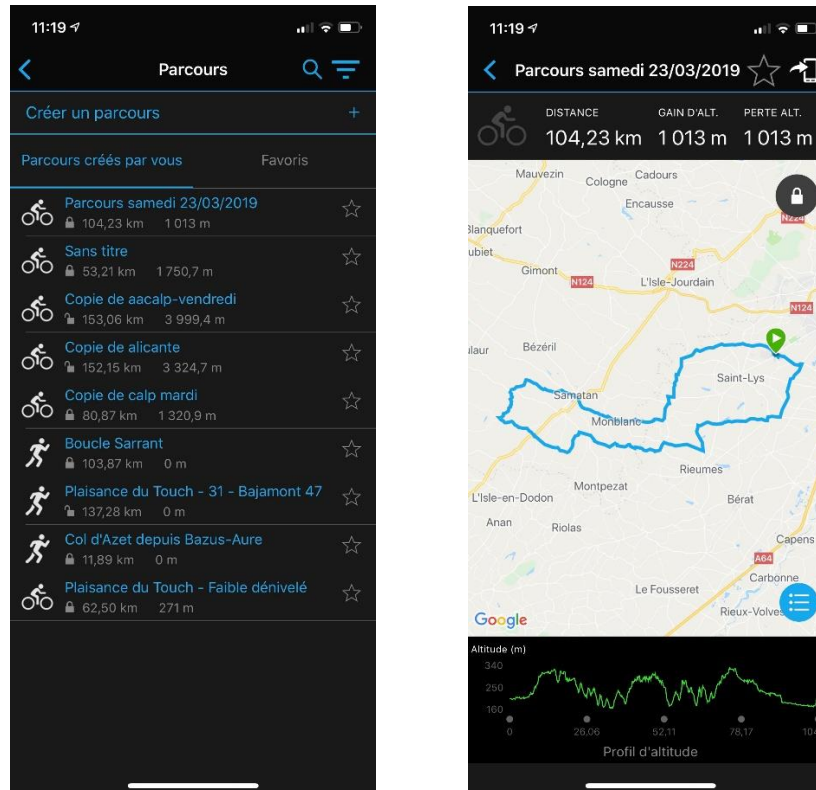

Sélectionner l'option pour transmettre le parcours vers un appareil et ensuite dans l'écran suivant, l'appareil sur lequel on va transférer ce parcours :

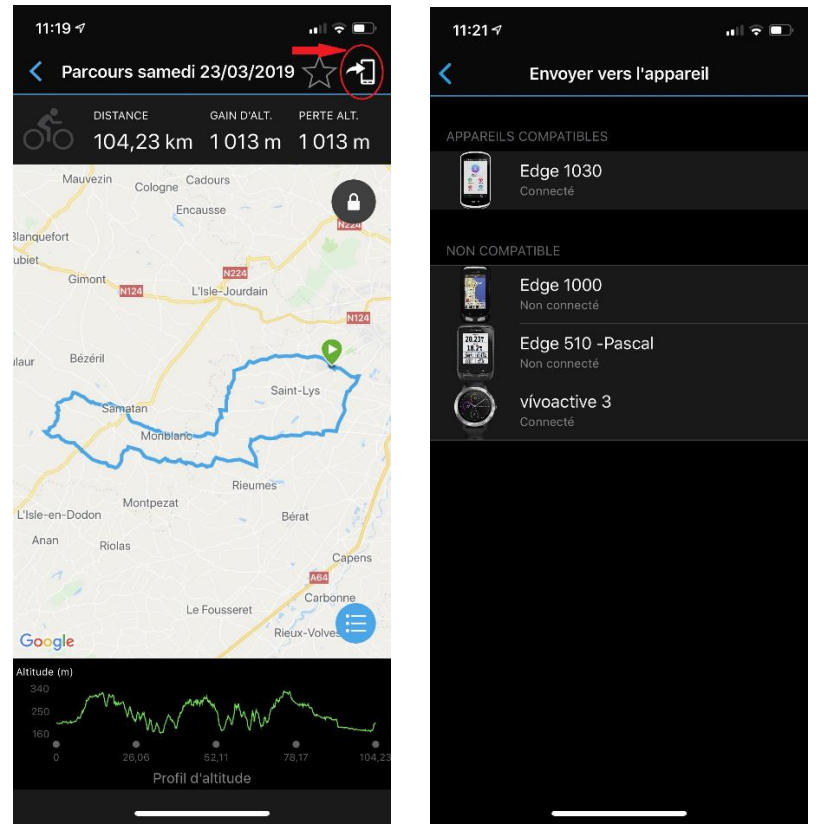

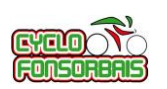

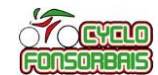

Le fichier est envoyé vers l'appareil et téléchargé :

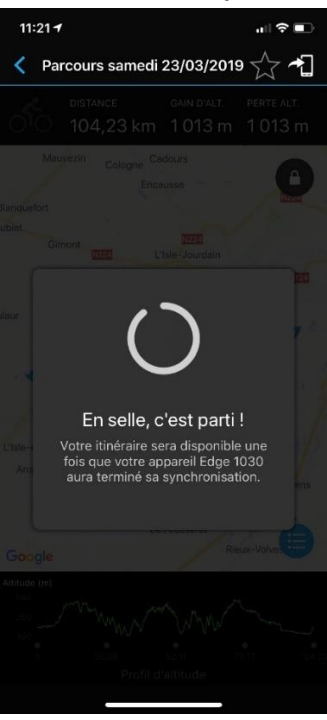

Il est désormais disponible sur votre appareil GARMIN dans l'option « Navigation/Parcours/Parcours enregistrés »

### **Tutoriels associés :**

- Cyclo Fonsorbais Cyclo Fonsorbais Tutoriel télécharger une trace GPS depuis OPENRUNNER
- Cyclo Fonsorbais Tutoriel Importer un parcours sur votre GPS GARMIN via copie de fichier